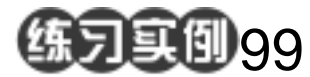

老电影效果练习

目的:制作如图 99.1 所示的老电影效果。 要点:本例主要应用 Graphic Pen 滤镜、Film Grain 滤镜、Add Noise 滤镜、Motion Blur 滤镜、Ocean Ripple 滤镜和 Clouds 滤镜等工具来制作完成。

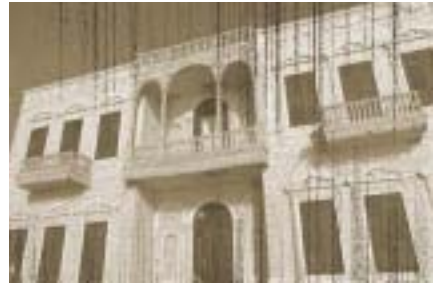

图 99.1 老电影效果图

操作步骤

1.单打开一副图像。新建一个图层 Layer 1,用 50% 灰色填充。

2.选择 Filter | Sketch | Graphic Pen 命 令,得到绘图笔绘制的效果。选择 Filter | Render | Clouds 命令,得到云彩效果后,单 击 Edit 菜单,选择 Fade Clouds 命令,设置 Opacity为 50%, Mode为 Hard light,如图 99.2 所示。

3.选择 Filter | Blur | Motion Blur 命令, 动态模糊图像。然后选择 Filter | Artistic | Film Grain 命令,出现胶片颗粒效果。再选 择 Filter | Distort | Ocean Ripple 命令,得到 波动效果。

4.选择 Filter | Noise | Add Noise 命令, 添加杂色,然后将叠层模式设为 Multiply, 如图 99.3 所示。

5.拼合图像,选择 Image | Adjustment | Hue/Saturation 命令,调整图像色彩,得到 如图 99.1 所示的最终效果。

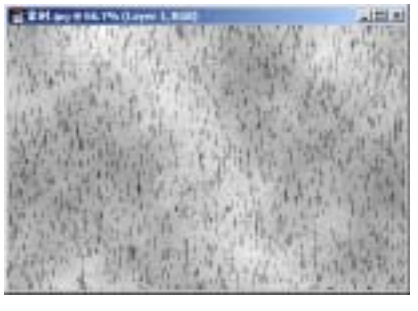

图 99.2 褪去云彩

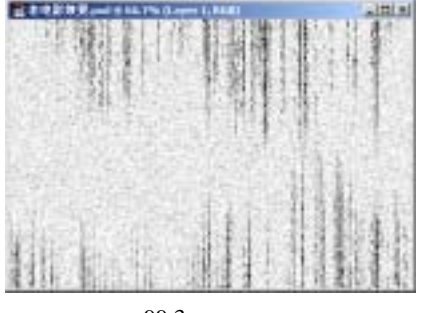

图 99.3 添加杂色